## APP ARGO FAMIGLIA COME SCARICARE UNA CIRCOLARE O UN DOCUMENTO E RICARICARLO TRAMITE SMARTPHONE

**NELLA PRIMA PARTE** saranno date le istruzioni su come scaricare un documento dall'app ARGO DIDUP FAMIGLIA e dare la conferma per PRESA VISIONE o per ADESIONE.

**NELLA SECONDA PARTE** saranno date le istruzioni su come ricaricare un documento firmato e scannerizzato (o un compito svolto), fotografato e da inviare al Coordinatore di Classe o ad una delle Insegnanti della classe.

## PRIMA PARTE: COME SCARICARE DA SMARTPHONE

NB. E' necessario avere installato l'APP gratuita ARGO DIDUP FAMIGLIE

(dal PLAY STORE per telefoni con Sistema Operativo (S.O. Android, per Esempio Samsung, Huawei, Xiaomi, Asus)

e da App Store per telefoni con Sistema Operativo (S.O.) IOS, per Esempio Apple,

Dopo aver ricevuto le credenziali dalla Segreteria o essersele fatte rigenerare bisogna andare sul sito Argo

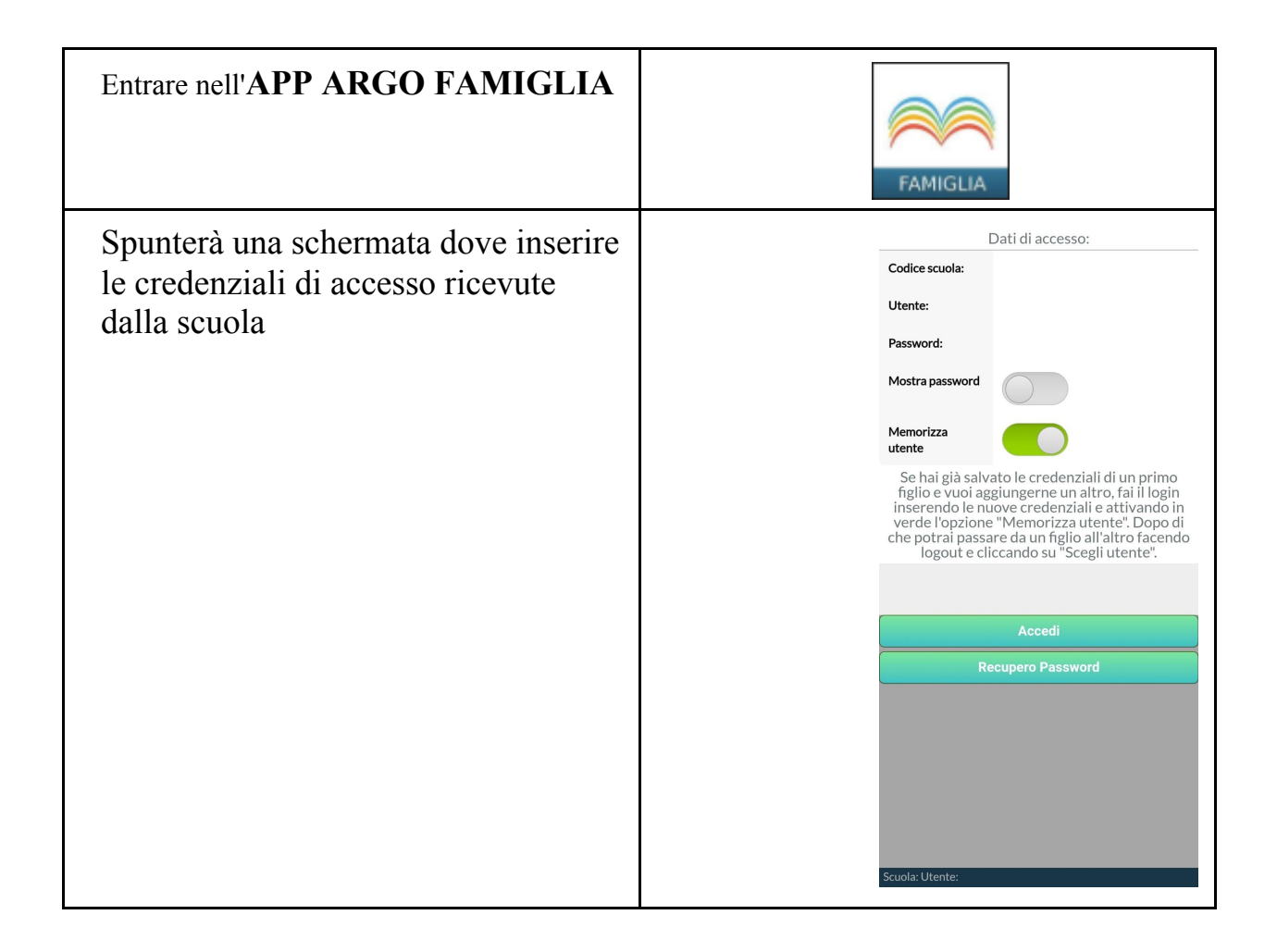

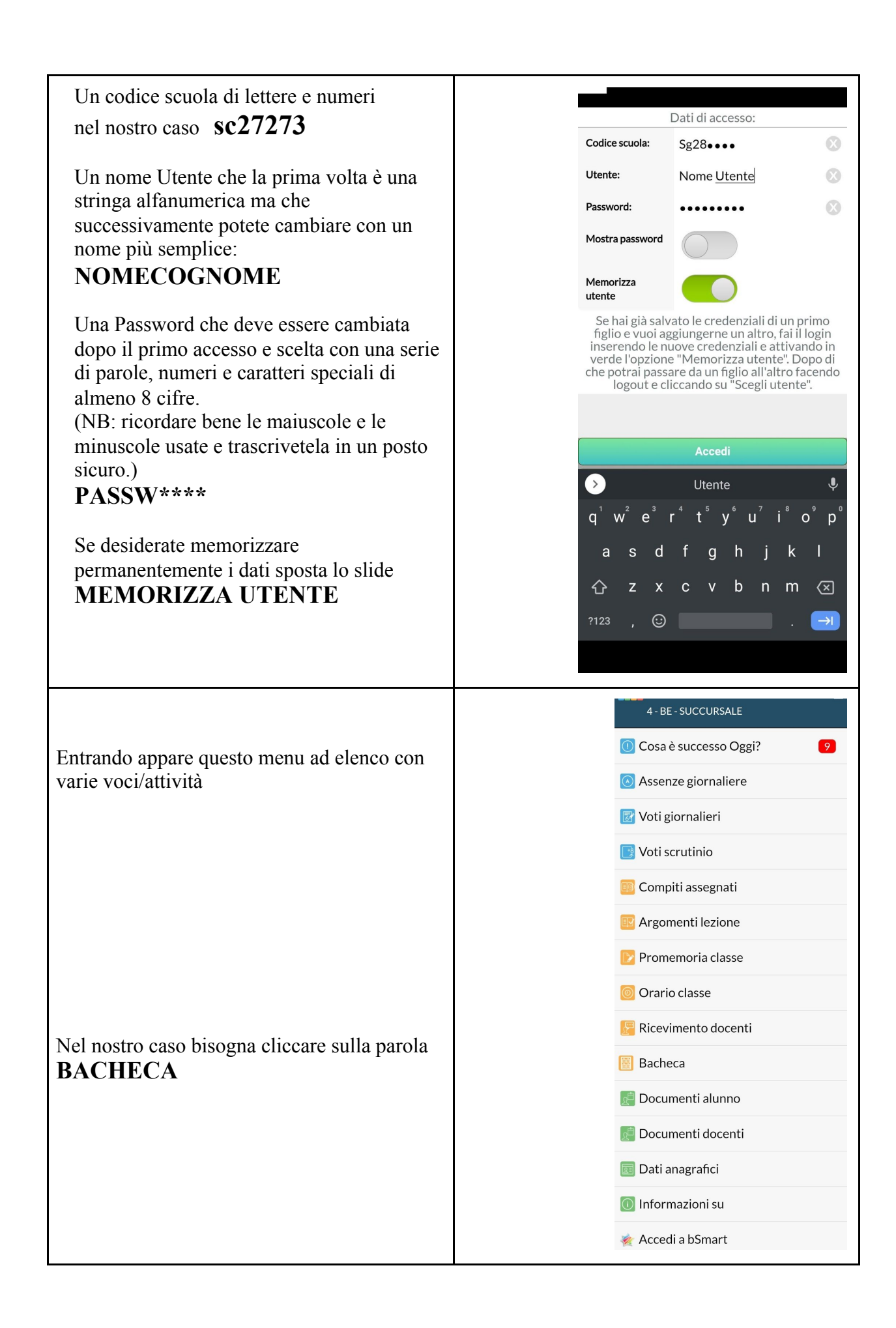

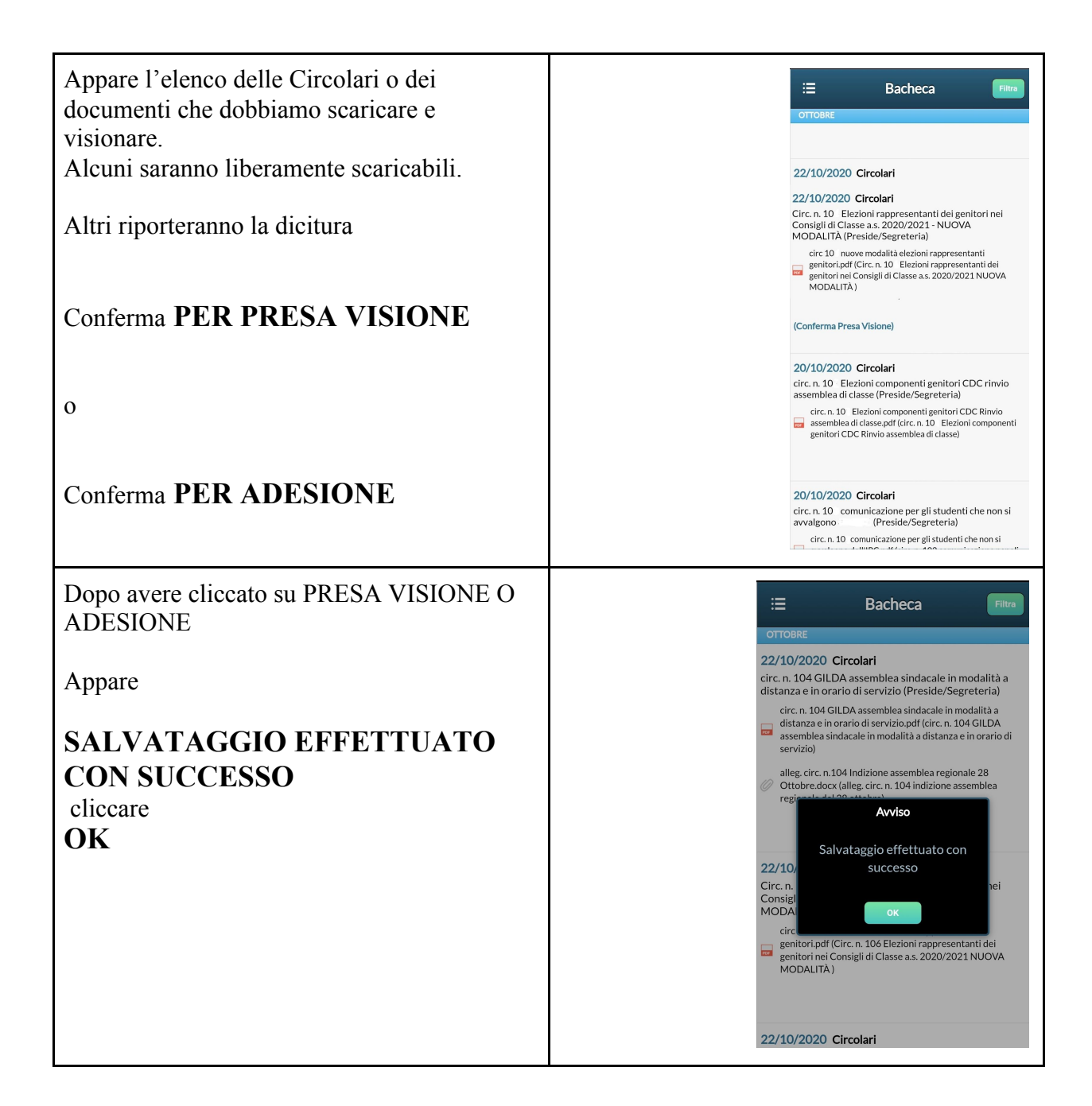

| Si torna alla schermata di menu | Compiti assegnati                   | OTTOBR                                                                                     |
|---------------------------------|-------------------------------------|--------------------------------------------------------------------------------------------|
| Per uscire cliccare             | 📴 Argomenti lezione                 | circ 1<br>chius                                                                            |
|                                 | 📴 Promemoria classe                 | disinf<br>108 C<br>scola:                                                                  |
| LOGOUT                          | orario classe                       | di<br>disinf                                                                               |
|                                 | 🔚 Ricevimento docenti               | strao<br>attiva<br>digita                                                                  |
|                                 | Bacheca                             | 24 ot                                                                                      |
|                                 | Documenti alunno                    | (Presa Vis                                                                                 |
|                                 | Documenti docenti                   | 20/10/2<br>circ. n. 1(<br>compone<br>CDC rinv<br>di classe<br>(Preside)<br>circ. r<br>comp |
|                                 | <ul> <li>Informazioni su</li> </ul> |                                                                                            |
|                                 | 櫁 Accedi a bSmart                   |                                                                                            |
|                                 | 🗹 Richiedi Credenziali Invalsi      | CDC<br>di cla:<br>101 E                                                                    |
|                                 | 💋 Opzioni                           | CDC<br>di cla                                                                              |
|                                 | Cambio password                     |                                                                                            |
|                                 | U Logout                            |                                                                                            |

## Seconda Parte

## COME CARICARE DA SMARTPHONE DOCUMENTI IMPORTANTI (O COMPITI SVOLTI) DEI PROPRI FIGLI

| Entrare nell'APP ARGO FAMIGLIA                                              | FAMIGLIA                                                                                                    |
|-----------------------------------------------------------------------------|----------------------------------------------------------------------------------------------------|
| Selezionare dal menu dell'APP ARGO<br>FAMIGLIA<br>la voce DOCUMENTI DOCENTI | Cosa è successo Oggi?  Cosa è successo Oggi?  Assenze giornaliere  Note disciplinari  Voti scrutinio  Compiti assegnati  Argomenti lezione  Orario classe  Ricevimento docenti  Bacheca  Documenti alunno  Documenti alunno  Documenti alunno  Accedi a bSmart  Richiedi Credenziali Invalsi  Cusles Si233744 Utente |

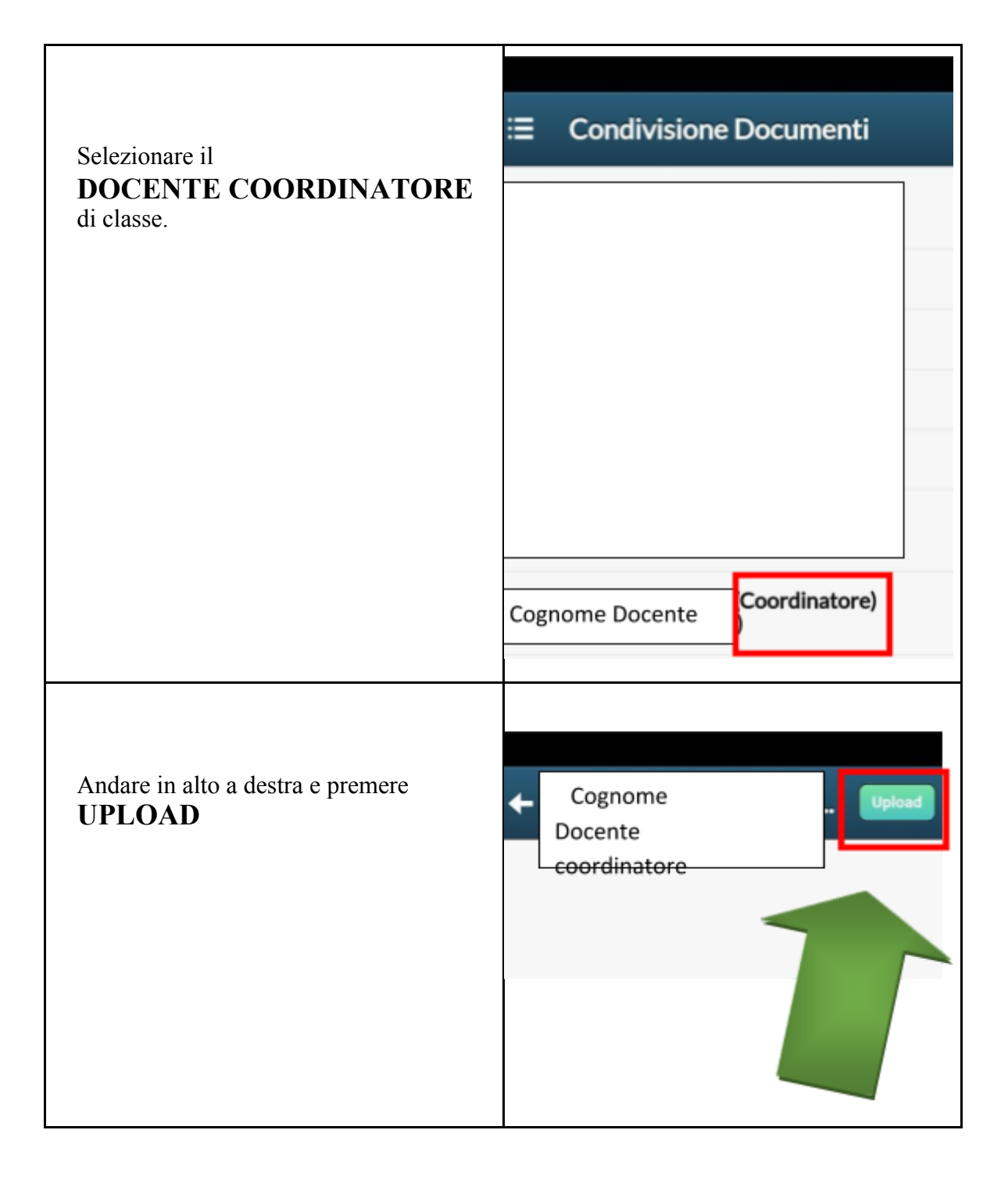

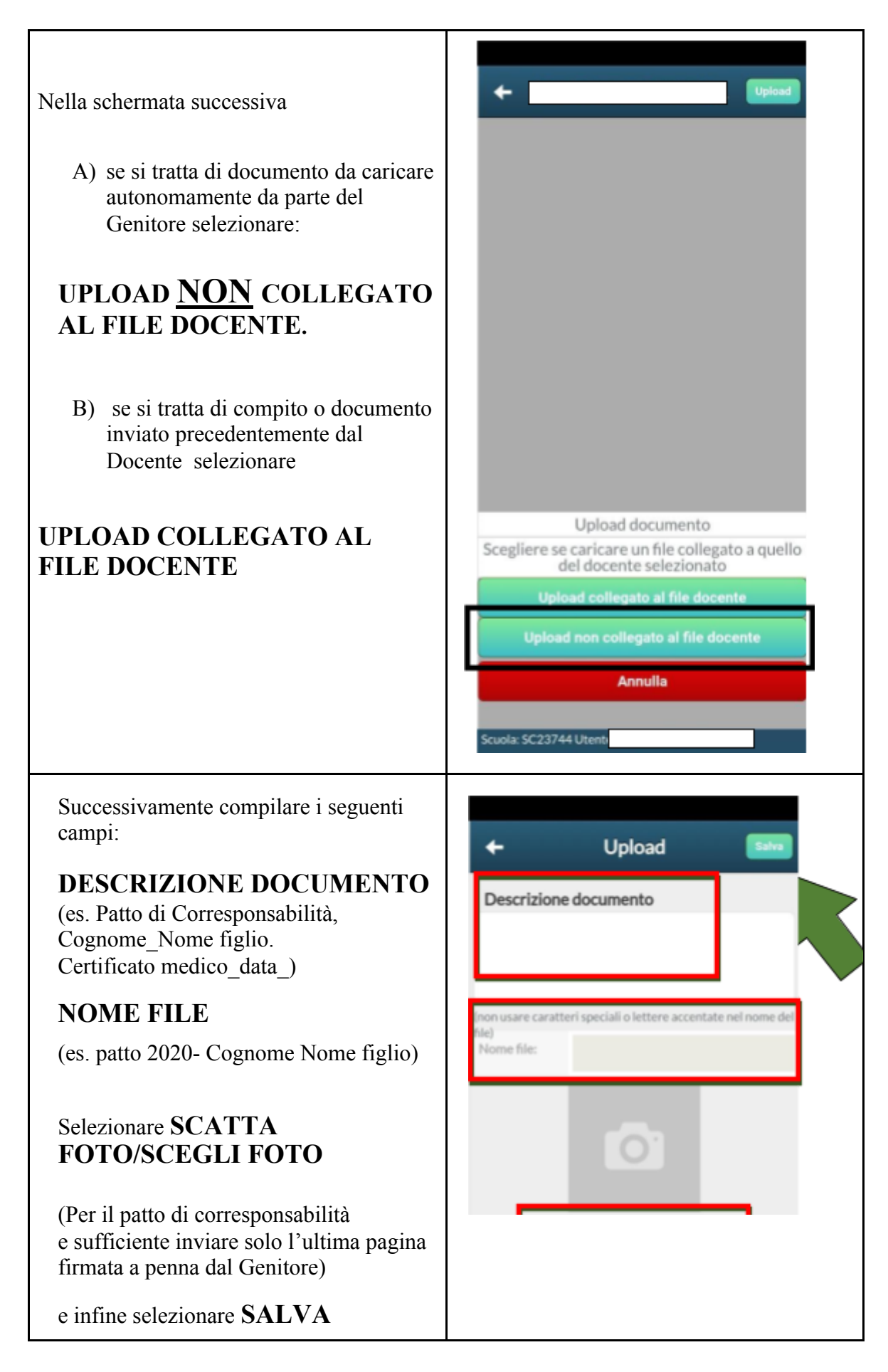

Alla fine, se non si vuole rimanere connessi, ricordare di uscire sempre dall'applicazione cliccando sul comando ESCI.